## <u>ScienceDirectへの学外アクセス(サインイン)手順</u>

※2回目以降はおおむね ③ ⑥ ⑪ の3ステップでサインイン完了。

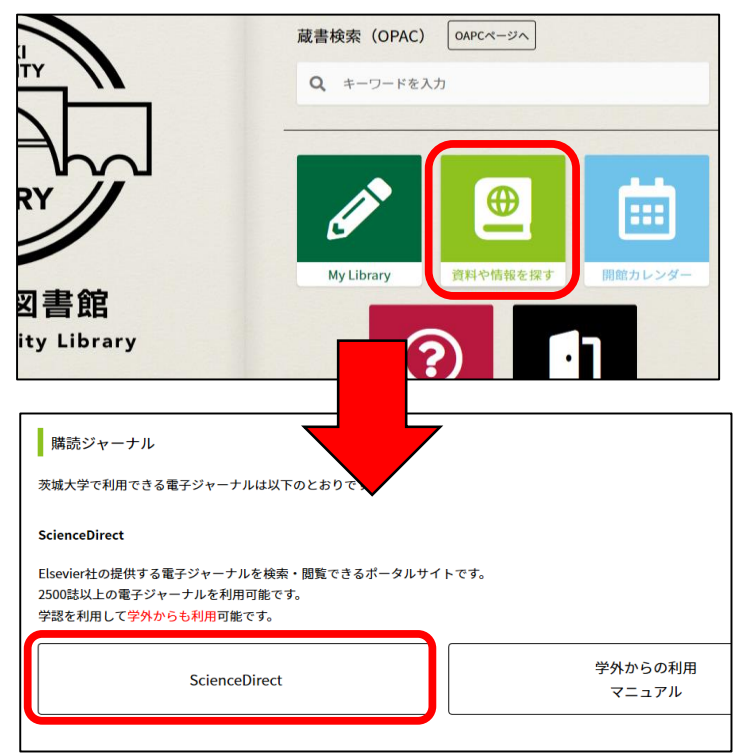

Journals & Books

Issue

s, articles, book chapters and open access content. Journal/book title

Volume

⑦ 🟛 Register

Pages Q Advanced search

Sign in

(SARS-CoV-2) and

- (1) 図書館ホームページに掲載されている リンクからScienceDirectにアクセスす る。
  - ・図書館ホームページ
  - 資料や情報を探す
  - 電子ジャーナル・電子ブックを利用する
  - 購読ジャーナル<u>『ScienceDirect』</u>

 ScienceDirectホームページ右上にある 『Sign in』をクリックする。

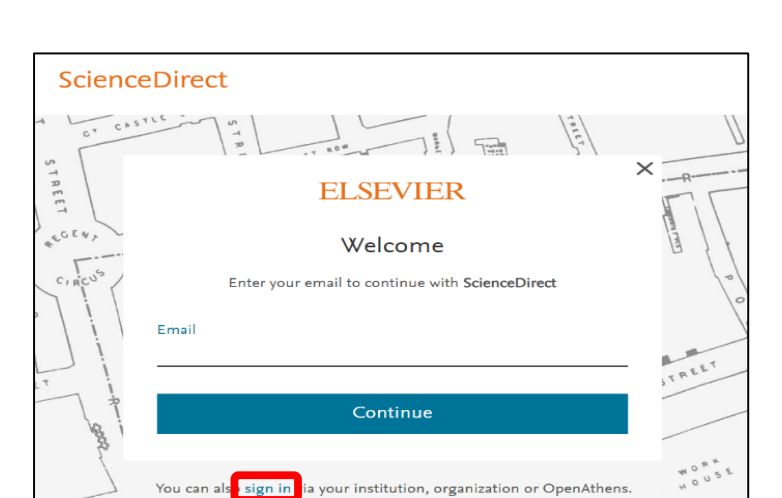

(3) Email入力欄の下部にあるYou can also sign in via your …の『sign in』をク リック

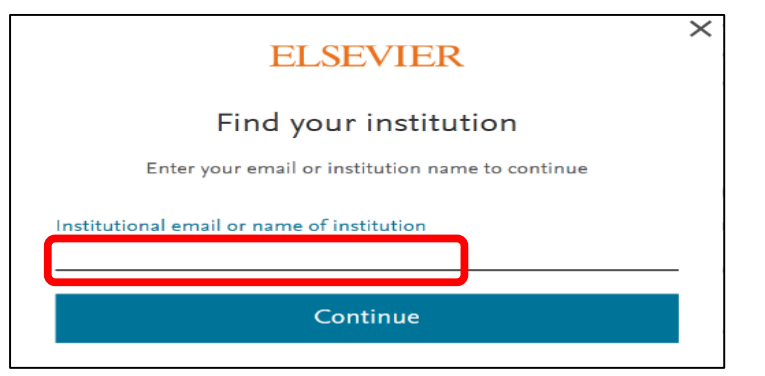

Institutional email or name of institution ibaraki Ibaraki University ④ institutional email or name of institution に『ibaraki university』と 入力

- ⑤ すると、プルダウンに茨城大学が現れるので、<u>Ibaraki University</u>を選択。
- ⑥ <u>Sign in via your institution</u>を選択。

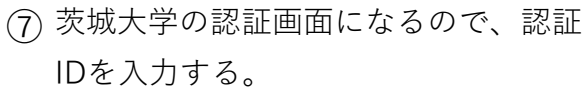

⑧ 茨城大学の認証PWを入力する。

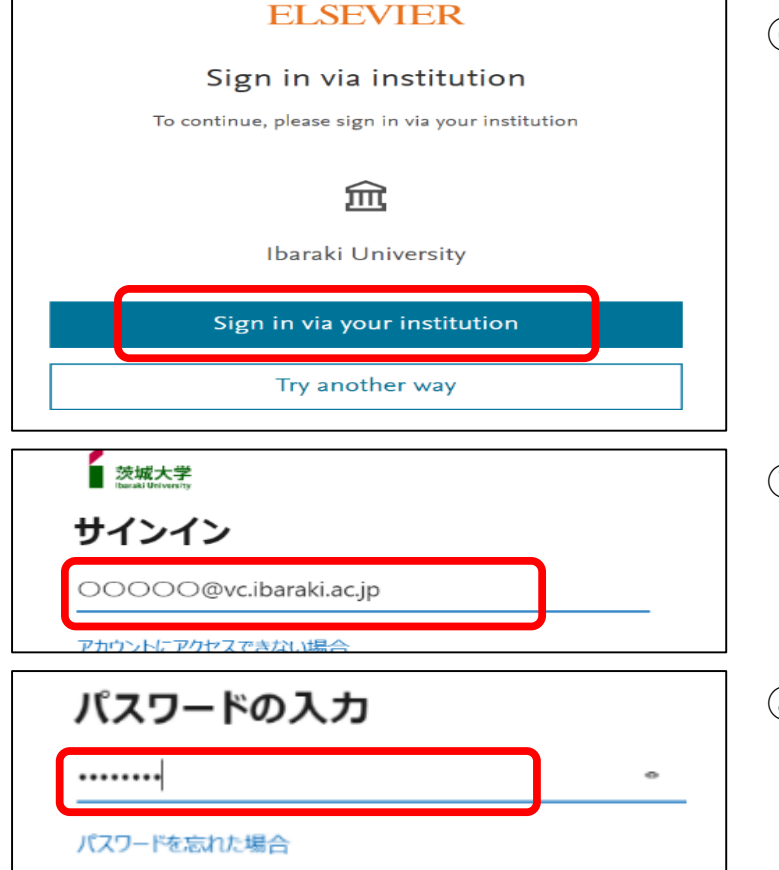

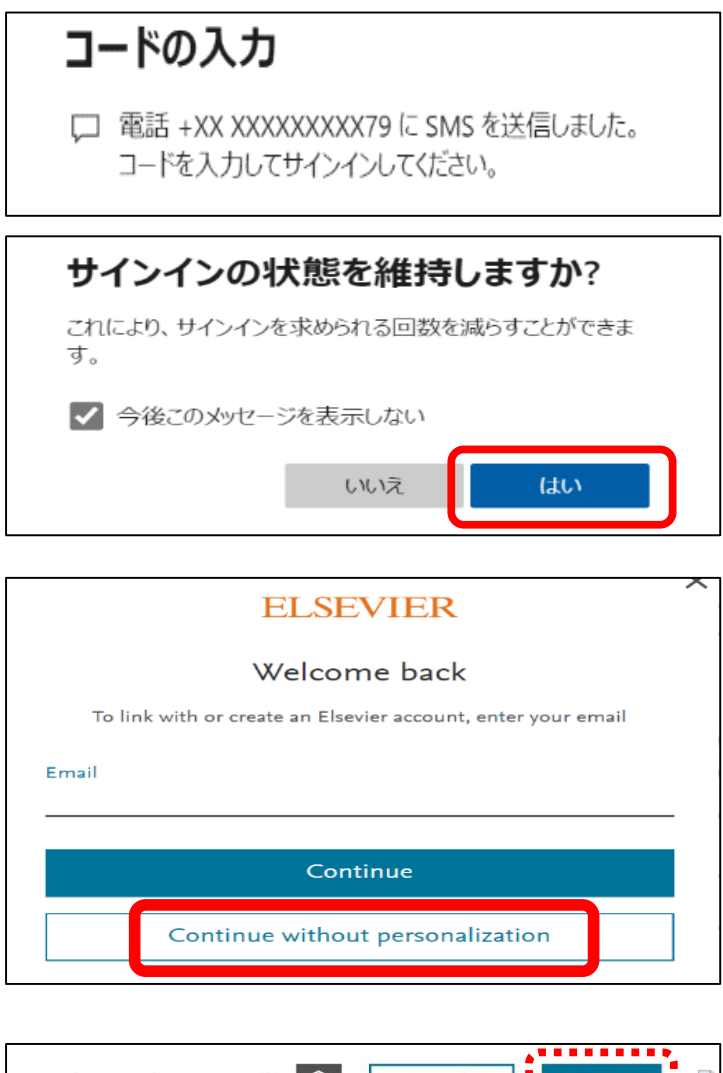

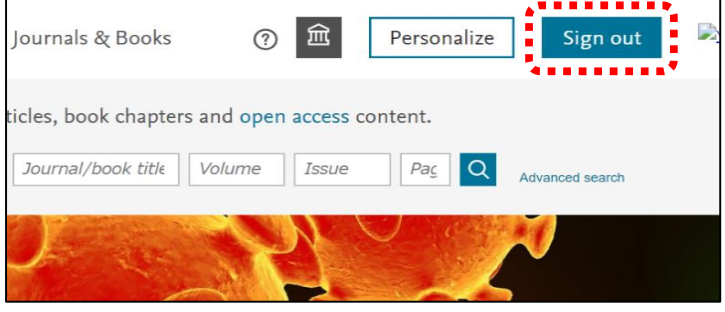

- ⑨ 多要素認証の設定により本人確認を行う。画面はSMS利用による確認画面
- III 『はい』を選択

① <u>Continue without personalization</u>を選 択

 これで<u>サインイン完了</u>。サインインで きたので、画面右上の表示が『sign out』になっている。